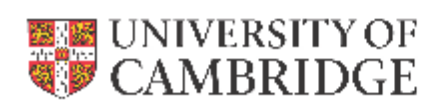

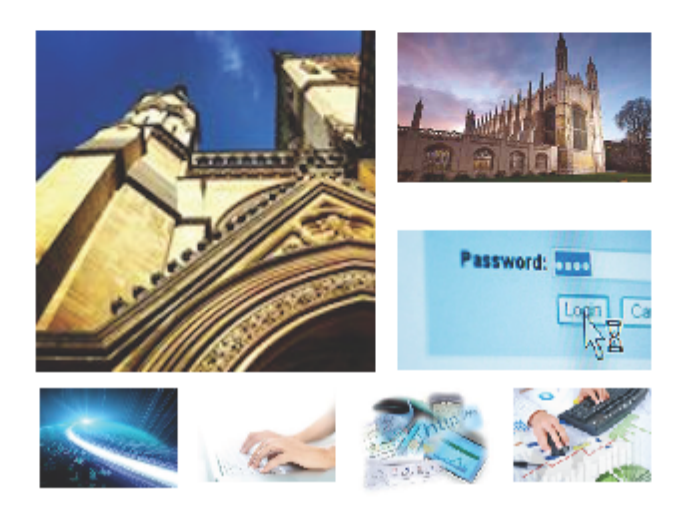

Recruitment Administration System (RAS)

Version 3.2.9 Release Note, April 2017

HR Systems

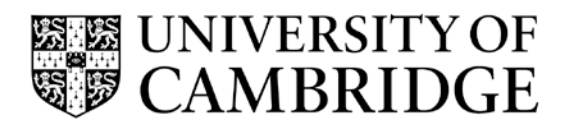

# **Release Note for**

Version 3.2.9 of RAS

# **CONTENTS**

| 1. | CONTENTS                                                  | II |
|----|-----------------------------------------------------------|----|
| 2. | 1.1 Release Overview                                      | 3  |
| 3. | 1.2 IMPORTANT INFORMATION REGARDING USE OF RELEASE 3.2.9. | 3  |
| 4. | 1.3 SUMMARY OF NEW FEATURES                               | 5  |
| 5. | 1.4 SUMMARY OF FIXED ISSUES                               | 5  |

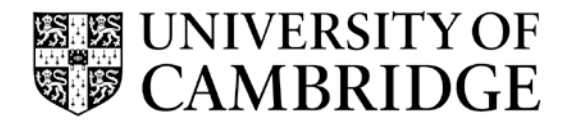

#### 5.1 Release Overview

The purpose of this document is to outline the fixed issues and the changes implemented in Release 3.2.9 of the RAS application.

Release 3.2.9 primarily focuses on support for cloning existing academic related and assistant positions, to avoid the manual process that institutions currently have to undertake.

There are also smaller improvements and bug fixes.

Major new RAS changes in Release 3.2.9 are:

- > Cloning:
  - When adding a vacancy, you can choose a 'Clone position' option
  - You can search for any academic related or assistant role in your institution (by position title, position reference number, employee name, role code number) and choose the "Clone" option
  - RAS will automatically create a copy of the selected role
  - Having cloned a role, you can request permission to fill it and advertise it in the usual way
- Job group drop-down
  - The "Job Group" drop-down list in Step 1 of RAS, which is currently used when creating new research and academic roles, has become unwieldy. For faster input, it has been turned into a filter list so you can type the name of the job group you want. It will still act as a normal drop-down list.
- > Others
  - Other, smaller, improvements and bug fixes have been made. The main ones are listed in sections 1.3 and 1.4.

A user guide is available which explains the cloning process.

#### 5.2 Important Information regarding use of release 3.2.9

Please note:

1) When using this release for the first time, you might need to clear the cache of your internet browser. Some changes have been made to the interface and you might need to clear the relevant items in cache for this to take proper effect.

If you are unsure how to do this for your type of browser then please contact the CHRIS Help Desk, UIS Service Desk or your local IT support staff.

2) It has been noted that a few departmental/ institutional pages (that are referred to in adverts) have the @ symbol in their URL. If this is the case then recruiters should replace

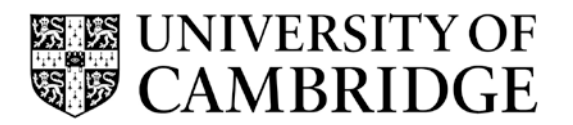

Release Note for Version 3.1 of RAS

the @ sign with %40 in the advert text and the link to the page will then be correct in the advert on Job Opportunities.

If you are unsure how to do this then please contact the CHRIS Help Desk.

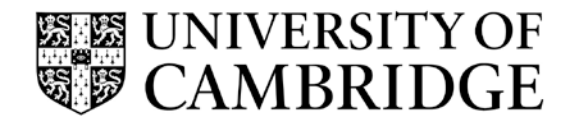

Release Note for Version 3.1 of RAS

## 5.3 Summary of New features

This list shows the numbered tasks completed in this release:

| Кеу     | Summary                                                                                                    |
|---------|----------------------------------------------------------------------------------------------------|
| RAS-452 | Change job group drop-down list to a filter list, for ease of use when a large number of job groups is available                                                                           |
| RAS-478 | As a RAS user, I want to be able to clone an Academic Related or Assistant position within my department                                                                                   |
| RAS-479 | As a RAS user, I want to edit some of the properties of the position in RAS-478                                                                                                    |
| RAS-480 | As a RAS user, I want the cloned position to be created automatically in CHRIS                                                                                                    |
| RAS-484 | As a RAS user, I want to follow the same workflow in RAS after cloning a position as I do after I have selected a vacant position                                                          |
| RAS-488 | As a RAS user, I want to be able to search for positions by role code number                                                                                                    |
| RAS-504 | As a RAS approver, I want the email I receive requesting permission to fill to indicate that the position is a clone                                                                       |
| RAS-491 | As a RAS user, I want the heading on the vacancy screen filter to be changed from 'Position' to 'Position and vacancy code' to make it clearer that I can use the filter to filter by code |

### 5.4 Summary of fixed Issues

| Кеу     | Summary                                                                                                    |
|---------|----------------------------------------------------------------------------------------------------|
| RAS-468 | Cover positions for Assistant staff are wrongly being given an employment basis of "Unestablished" (which means that the wrong person can be asked for permission to fill) |
| RAS-496 | Clearing a search should take the user back to the search page, not to the main vacancy listing                                                                            |
| RAS-502 | User-interface consistency: not all inactive fields are greyed out in the same way                                                                                         |
| RAS-503 | Position title should not exceed 80 characters for cover position                                                                                                    |

# UNIVERSITY OF CAMBRIDGE

Release Note for Version 3.1 of RAS